# 绿盟科技安全预警通告

Weblogic WLS 组件漏洞攻击利用预警

| 预警编号       | NS-2017-0030                                             |
|------------|----------------------------------------------------------|
| 漏洞编号       | CVE-2017-10271                                           |
| CVSS v3 评分 | 9.8 Critical                                             |
|            | (CVSS:3.0/AV:N/AC:L/PR:N/UI:N/S:U/C:H/I:H/A:H)           |
| 影响版本       | Oracle WebLogic Server;                                  |
|            | version: 10.3.6.0.0, 12.1.3.0.0, 12.2.1.1.0, 12.2.1.2.0. |
| TAG        | Weblogic、CVE-2017-10271、wls-wsat、远程代码执行、<br>挖矿程序;        |

WebLogic WLS 组件漏洞攻击利用安全预警

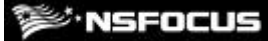

# -. 预警摘要

近期,绿盟科技应急响应团队陆续接到来自金融、运营商、互联网等多个行业客户的安 全事件反馈,发现多台不同版本 WebLogic 主机均被植入了相同的恶意程序,该程序会消耗大 量的主机 CPU 资源。

经分析,攻击者针对 WebLogic WLS 组件中存在的 CVE-2017-10271 远程代码执行漏洞,构造请求对运行的 WebLogic 中间件主机进行攻击,由于该漏洞利用方式简单,且能够直接获取目标服务器的控制权限,影响范围较广,近期发现此漏洞的利用方式为传播虚拟币挖矿程序,不排除会被黑客用于其他目的的攻击。

Oracle 官方网站在 10 月份的更新补丁中对此漏洞进行了修复,建议企业做好安全防护措施,并及时修复,减少因此漏洞造成的损失。官方修复详情参考如下链接:

http://www.oracle.com/technetwork/security-advisory/cpuoct2017-3236626.html

# 二. 安全防护

由于攻击者利用的是 WebLogic wls 组件进行的攻击,当 WebLogic 控制台对公网开放且 未及时升级安全补丁的话,就会存在被利用的风险。

## 2.1 官方升级方案

Oracle 官方对于 WebLogic WLS 组件漏洞(CVE-2017-10271)在 10 月份的更新补丁中已 经进行了修复,建议及时下载更新包,并升级 WebLogic。升级过程可参考如下链接:

http://blog.csdn.net/qqlifu/article/details/49423839

## 2.2 临时防护建议

根据攻击者利用 POC 分析发现所利用的为 wls-wsat 组件的 CoordinatorPortType 接口, 若 Weblogic 服务器集群中未应用此组件,建议临时备份后将此组件删除,当形成防护能力后, 再进行恢复。

**NSFOCUS** 

1. 根据实际环境路径,删除 WebLogic wls-wsat 组件:

rm -f /home/WebLogic/Oracle/Middleware/wlserver\_10.3/server/lib/wls-wsat.war rm -f

/home/WebLogic/Oracle/Middleware/user\_projects/domains/base\_domain/servers/AdminServer/tmp/.internal/wls-wsat.war

rm -rf

/home/WebLogic/Oracle/Middleware/user\_projects/domains/base\_domain/servers/AdminServ er/tmp/\_WL\_internal/wls-wsat

**2.** 重启 Weblogic 域控制器服务。

DOMAIN\_NAME/bin/stopWeblogic.sh #停止服务 DOMAIN\_NAME/bin/startManagedWebLogic.sh #启动服务

关于重启 Weblogic 服务的详细信息,可参考如下官方文档:

https://docs.oracle.com/cd/E13222\_01/wls/docs90/server\_start/overview.html

# 2.3 产品防护方案

## 2.3.1 WAF 防护方案

部署有绿盟科技 WAF 的用户可通过自定义规则的方式用来及时防护 WebLogic WLS 组件远程代码执行漏洞,自定义规则如下:

(uri \* rco /wls-wsat/CoordinatorPortType)&&(request\_body \* rco (?is)(<object|<new|<method|<void\s+[^>]\*(method|class)\s\*=))

配置效果如下图所示:

| <sup>™</sup> NSFOCUS     |                                                                                                    | WebLogic WLS 组件漏洞攻击利用安全                                                                                     |
|--------------------------|----------------------------------------------------------------------------------------------------|----------------------------------------------------------------------------------------------------|
| 告警 <del>类型</del><br>检测方向 | 自定义                                                                                                    | ▼                                                                                                    |
| 设置约束条件                   | 检测对象<br>匹配操作<br>检测值 🕢                                                                                                    | Request-Body ▼<br>正则包含 ▼<br>\s+[^>]*(method class)\s*=) 区分大小写                                               |
|                          |                                                                                                    | 添加移除                                                                                                    |
| 约束条件                     | (uri * rco /wls-wsa<br>( <object <new <n< th=""><th>at/CoordinatorPortType)&amp;&amp;(request_body * rco (?is)<br/>nethod <void\s+[^>]*(method class)\s*=))</void\s+[^></th></object <new <n<> | at/CoordinatorPortType)&&(request_body * rco (?is)<br>nethod  <void\s+[^>]*(method class)\s*=))</void\s+[^> |

WAF 自定义规则防护过程可参考附录 A。

# 2.3.2 NIPS 防护方案

部署有绿盟科技 NIPS/NIDS 的用户,可通过自定义规则,形成对 WebLogic WLS 组件远 程代码执行漏洞利用的检测和防护。配置信息如下表所示:

| 名称   | weblogic_wls_wsat                                                                                                    |
|------|----------------------------------------------------------------------------------------------------|
| 级别   | 根据实际需要进行配置                                                                                                    |
| 协议类型 | ТСР                                                                                                    |
| 目的端口 | Weblogic 服务的端口,默认为 7001,根据实际部署情况确定端口                                                                                          |
| 关键字  | regex*wls-wsat\/CoordinatorPortType.*([ <void <new method <object class]?)+.*< th=""></void <new method <object class]?)+.*<> |

效果如下图所示:

预嚐

MSFOCUS

#### WebLogic WLS 组件漏洞攻击利用安全预警

| 夕称 🖌     | weblogic wis weat                                                                                                    |                                           |   |
|----------|----------------------------------------------------------------------------------------------------|-------------------------------------------|---|
| -1113- 1 | 规则名称是规则的唯一标识,                                                                                                    | 不可重复命名                                    |   |
| 级别       | ◎ 低风险事件 🔘 中风险事                                                                                                    | 6件 💿 高风险事件                                |   |
| 匹配范围     | ◉ 单包匹配                                                                                                    |                                           |   |
| 协议类型     | TCP ▼ 以下几项内容不能                                                                                                    | 能全部为空                                     |   |
| 源端口      |                                                                                                    | 范围为0~65535                                |   |
| 目的端口     | 7001                                                                                                    | 范围为0~65535                                |   |
| 包长度      |                                                                                                    | 范围为0~65535                                |   |
| 关键字      | regex*wls-wsatVCoordinat<br><new method <object class]< th=""><th>orPortType.*([<void]<br>?)+.*</void]<br></th><th>Ø</th></new method <object class]<> | orPortType.*([ <void]<br>?)+.*</void]<br> | Ø |
|          |                                                                                                    |                                           |   |

详细配置过程参考附录 B。

# 三. 感染主机排查

由于此次攻击主要目的为下载执行挖矿程序,从主机层面可通过监控主机系统资源或进程分析方式进行检测,从网络层面可对 C&C 地址及矿池相关域名/IP 进行监控,以发现其他受感染主机。

# 3.1 主机层面排查

针对 linux 主机,首先查看/tmp 目录中是否存在属主为 WebLogic 运行账户的相关可疑文件,如:watch-smartd、Carbon、default。

| * 20 L | - | - |   |   | - |
|--------|---|---|---|---|---|
|        |   |   | _ | _ | - |

| [root@1/2-1-2-88 ~]#  s - s /tmp/                             |  |
|---------------------------------------------------------------|--|
| total 2240                                                    |  |
|                                                               |  |
| 4 drwxr-x 2 tomcat tomcat 4096 Dec 20 02:48 hsperroata_tomcat |  |
| 4 drwxr 2 weblogic bea 4096 Dec 20 02:48 hsperfdata_weblogi   |  |
| 2224 -rwxrr 1 weblogic bea 2274080 Dec 19 21:13 watch-smartd  |  |
| 4 druxr-xx 3 root for all 23:47 wist ampropt                  |  |
|                                                               |  |
| 4 drwxr-xx 3 weblogic bea 4096 Oct 31 09:31 wistTempweblogic  |  |
| [root@172-1-2-88 ~]# ps -ef  grep watch                       |  |
| root 6 2 0 02:47 ? 00:00:00 [watchdog/0]                      |  |
| weblogic 1832 1 0 17:37 ? 00:00:00 ./watch-smartd -B          |  |
| root 1852 1814 0 17:43 pts/1 00:00:00 grep watch              |  |
| [root@172-1-2-88 ~]#                                          |  |

通过进程及系统资源分析,确认是否存在启动用户为 WebLogic 运行账户的相关可疑进

程。

| PID  | USER     | PR | NI | VIRT  | RES  | SHR  | S | %CPU | %MEM | TIME+ COMMAND           |
|------|----------|----|----|-------|------|------|---|------|------|-------------------------|
| 1099 | weblogic | 20 | 0  | 1550m | 360m | 40m  | S | 0.0  | 19.2 | 1:37.93 java            |
| 1100 | weblogic | 20 | 0  | 1559m | 345m | 44m  | s | 1.3  | 18.5 | 2:20.81 java            |
| 1062 | tomcat   | 20 | 0  | 2435m | 89m  | 13m  | s | 0.0  | 4.8  | 1:09.17 java            |
| 1753 | root     | 20 | 0  | 99.2m | 5700 | 3420 | S | 0.0  | 0.3  | 0:00.52 sshd            |
| 1832 | weblogic | 20 | 0  | 325m  | 3476 | 1120 | s | 0.0  | 0.2  | 0:00.06 watch-smartd    |
| 1758 | root     | 20 | Û  | 105m  | 1912 | 1548 | S | 0.0  | 0.1  | 0:00.04 bash            |
| 1786 | weblogic | 20 | 0  | 105m  | 1896 | 1552 | s | 0.0  | 0.1  | 0:00.02 bash            |
| 1814 | root     | 20 | 0  | 105m  | 1888 | 1528 | s | 0.0  | 0.1  | 0:00.01 bash            |
| 916  | root     | 20 | 0  | 243m  | 1668 | 1104 | s | 0.0  | 0.1  | 0:00.04 rsyslogd        |
| 1785 | root     | 20 | 0  | 141m  | 1580 | 1212 | S | 0.0  | 0.1  | 0:00.00 su              |
| 948  | weblogic | 20 | 0  | 103m  | 1540 | 1228 | s | 0.0  | 0.1  | 0:00.03 startWebLogic.s |
| 934  | weblogic | 20 | 0  | 103m  | 1536 | 1228 | S | 0.0  | 0.1  | 0:00.04 startWebLogic.s |
| 1    | root     | 20 | 0  | 19232 | 1508 | 1240 | S | 0.0  | 0.1  | 0:00.70 init            |

# 3.2 网络层面排查

在网络层,通过防火墙或相关的入侵防御设备,对 C&C 地址及矿池相关域名/IP 进行监测,涉及域名及 IP 包括:

| minergate.com   |
|-----------------|
| minexmr.com     |
| 78.46.91.134    |
| 104.25.208.15   |
| 104.25.209.15   |
| 136.243.102.167 |
| 136.243.102.154 |
| 94.130.143.162  |
| 88.99.142.163   |
| 72 11 140 178   |

# 附录A WAF 自定义规则防护

针对 WebLogic WLS 组件漏洞的防护过程,WAF 自定义规则的配置可参考如下过程:

1. 新建自定义规则,依次点击"安全管理"-"规则库管理"-"自定义"-"新建"

| WAF                                   |                   | 安全管理        |           |          |       |       |      |          |              | 关于   16 退出  |
|---------------------------------------|-------------------|-------------|-----------|----------|-------|-------|------|----------|--------------|-------------|
| 网络层防护                                 | 站点防护              | 自学力策略       | 自学习结果     | 规则库管理    | 策略管理  | 模板管理  | 智能补丁 | 安全交付。    | more 👻       | 2 在线帮助      |
|                                       |                   |             |           | 2        |       |       |      |          |              |             |
| 规则库管理                                 |                   |             | 自定义       |          |       |       |      |          |              |             |
| □ 🔊 通用防                               | 护                 |             | Q,条件 ▲    |          |       |       |      |          |              |             |
| III We                                | b插件漏洞             |             | ID        |          |       |       |      |          |              |             |
| 💷 🖊                                   | 以防护               |             | 名称        |          |       |       |      |          |              |             |
| □ 跨如<br>□ SQ                          | 4脚本防护<br>L注入防护    |             | 描述        |          |       |       |      |          |              |             |
| E LD.                                 | AP注入防护            |             | 查询        |          |       |       |      |          |              |             |
| 🗉 SS                                  | 指令防护              |             |           |          |       |       |      |          | 1            | 4.75        |
| II XP                                 | ath注入防护           |             | 贝数:0/1 it | 录数:0 第一! | 丸 上一丸 | 1 下一页 | 最末贝  |          | т            | 新建          |
| ····································· | 2151主人的护<br>圣穿越防护 |             | ID        | 名称       |       | 描述    |      |          | 操作           |             |
|                                       | 建文件包含防护           |             |           |          |       |       |      |          |              |             |
| □ 内羽                                  | ¥过滤               |             |           |          |       |       | 七致活  |          |              |             |
| 💷 We                                  | bShell防护          |             |           |          |       |       |      |          |              |             |
|                                       | 惑信息过滤<br>#t/T     |             | 页数:0/1 订  | B录数:0 第一 | 页 上一页 | 瓦 下一页 | 最末页  |          |              |             |
|                                       | 将征 3<br>= ツ       |             |           |          |       |       |      |          |              |             |
| <ul> <li>接口状态</li> </ul>              | CPU: 49.6 %,      | MEM: 35.0 % | 圆 许可证有效   | 文        |       |       |      | 2017-12- | 19 17:21 运行时 | 间: 21小时 7分钟 |

2. 将自定义规则命名为"Weblogic wls-wsat RCE"。

| 新建     |                       | ×        |
|--------|-----------------------|----------|
| 名称     | Weblogic wls-wsat RCE | <b>^</b> |
| 描述信息   |                       | - 1      |
|        |                       |          |
|        |                       | - 1      |
| 告警类型   | 自定义 🔻                 | - 1      |
| 检测方向   | 请求 ▼                  | - 1      |
| 设置约束条件 | 检测对象 URI ▼            |          |
|        | 匹配操作 正则等于 ▼           | - 1      |
|        | 检测值 🕢                 | - 1      |
|        | 添加移除                  | - 1      |
| 约束条件   |                       |          |
|        |                       | -        |
|        | 确定取消                  |          |

- 3. 依次按照如下截图进行设置:
- 检测对象: URI
- 匹配操作:正则包含

### ≫<sup>.</sup>NSFOCUS

#### WebLogic WLS 组件漏洞攻击利用安全预警

#### • 检测值: /wls-wsat/CoordinatorPortType

| 告警类型   | 自定义                       |                       |
|--------|---------------------------|-----------------------|
| 检测方向   | 请求 ▼                      |                       |
| 设置约束条件 | 检测对象URI                   | ¥                     |
|        | 匹配操作                      | 包含 ▼                  |
|        | 检测值 🕜 🛛 /wis-             | wsat/CoordinatorPortT |
| _      |                           | 添加移除                  |
| 约束条件   | (uri * rco /wls-wsat/Coor | dinatorPortType)      |

- 检测对象: Request-Body
- 匹配操作:正则包含
- 检测值: (?is)(<object|<new|<method|<void\s+[^>]\*(method|class)\s\*=)

| 告警类型   | 自定义                                                                                                    | v                                                                                                    |
|--------|----------------------------------------------------------------------------------------------------|----------------------------------------------------------------------------------------------------|
| 检测方向   | 请求 ▼                                                                                                    |                                                                                                    |
| 设置约束条件 | 检测对象                                                                                                    | Request-Body v                                                                                              |
|        | 匹配操作                                                                                                    | 正则包含  ▼                                                                                                    |
|        | 检测值 🕜                                                                                                    | \s+[^>]*(method class)\s*=)                                                                                 |
|        |                                                                                                    | 添加移除                                                                                                    |
| 约束条件   | (uri * rco /wls-wsa<br>( <object <new <n< td=""><td>at/CoordinatorPortType)&amp;&amp;(request_body * rco (?is)<br/>nethod <void\s+[^>]*(method class)\s*=))</void\s+[^></td></object <new <n<> | at/CoordinatorPortType)&&(request_body * rco (?is)<br>nethod  <void\s+[^>]*(method class)\s*=))</void\s+[^> |

4. 新建自定义策略,依次点击"安全管理"-"策略管理"-"自定义策略"-"新建"。

## ≫ NSFOCUS

#### WebLogic WLS 组件漏洞攻击利用安全预警

| VAF      |                 | 安全管理  |       |       |      |      |      |        |        |       |      |
|----------|-----------------|-------|-------|-------|------|------|------|--------|--------|-------|------|
| 网络层防护    | 站点防护            | 自学习策略 | 自学习结果 | 规则库管理 | 策略管理 | 模板管理 | 智能补丁 | 安全交付 🗸 | more 👻 |       | @ 在线 |
| III Web  | 3<br>务器/插件防护    | 1 Î   |       |       | 2    |      |      |        |        |       | 4 新建 |
| 🗉 HTTP   | 访问控制            |       | 名称    |       | 描述   |      |      | 是否告警   | 动作     | 源IP封禁 | 操作   |
| III Webi | 1分<br>利用防拍      |       |       |       |      |      |      |        |        |       |      |
| □ 文件目    | 1法上传防护          |       |       |       |      | C    | 无数据  |        |        |       |      |
| □ 非法]    | 「戴限制            |       |       |       |      |      |      |        |        |       |      |
| □ 信息流    | 虚防护             |       |       |       |      |      |      |        |        |       |      |
| 🗆 🖻 高级防护 |                 |       |       |       |      |      |      |        |        |       |      |
| □ 盗链1    | 沪               |       |       |       |      |      |      |        |        |       |      |
| 💷 跨站计    | 家伪造防护           |       |       |       |      |      |      |        |        |       |      |
| □ 扫描1    | 沪               |       |       |       |      |      |      |        |        |       |      |
| 🗉 Cooki  | e安全             |       |       |       |      |      |      |        |        |       |      |
| 🗉 内容道    | t浦              |       |       |       |      |      |      |        |        |       |      |
| ■ 敏感(    | 聰过濾             |       |       |       |      |      |      |        |        |       |      |
| 💷 暴力朝    | 5解防护            |       |       |       |      |      |      |        |        |       |      |
| 🔲 XMLI   | 2击防护            |       |       |       |      |      |      |        |        |       |      |
| ■ 智能引    | 擎检测             |       |       |       |      |      |      |        |        |       |      |
| □ 🖻 精准防护 |                 |       |       |       |      |      |      |        |        |       |      |
| □ 白名单    | <u>1</u>        |       |       |       |      |      |      |        |        |       |      |
| □ 💕 其他防护 |                 |       |       |       |      |      |      |        |        |       |      |
| Ⅲ 例外會    | <sup>逻略</sup> 3 |       |       |       |      |      |      |        |        |       |      |
| 日 自定 日   | (策略             |       |       |       |      |      |      |        |        |       |      |

设置策略名称为"Weblogic wls-wsat RCE",勾选刚刚新建的"Weblogic wls-wsat RCE"规则后点击确定。

| 新建自定义策略  | ×                       |
|----------|-------------------------|
| 基本信息     |                         |
| 名称       | Weblogic wls-wsat RCE   |
|          | * 名称长度不超过50个字符          |
| 描述       |                         |
|          |                         |
|          | 描述内容不超过200个字符           |
| 是否告答     | ●是◎否                    |
| 动作       | 阻断 ▼ ❷                  |
| 源IP封禁    | 不封禁  ▼                  |
| 规则信息     |                         |
| 匹配原则     | ● 匹配中即结束 ● 匹配中仍继续       |
| Q,规则筛选 ▲ |                         |
| 规则列表     | 查看 全部 ▼                 |
|          |                         |
|          | GoAhead RCE             |
|          | ✓ Weblogic wls-wsat RCE |
|          | 确定 重置 取消                |
| 4        |                         |

在站点添加自定义策略,依次点击"安全管理"-"站点防护"-"根据需要选择需要防护的站点"-"Web 安全防护"。

### <sup>≫•</sup>NSFOCUS

#### WebLogic WLS 组件漏洞攻击利用安全预警

| WAF            | 系统监控        | 安全管理        | 日志报表      | 系统管理  |              |        | 1 1 忽  | 好, admin | 简体中文 👻     | 會升级 鹵     | 关于 🛛 🖬 退出    |
|----------------|-------------|-------------|-----------|-------|--------------|--------|--------|----------|------------|-----------|--------------|
| 网络层防护          | 站点防护        |             | 自学习结果     | 规则库管理 | 策略管理         | 模板管理   | 智能补丁   | 安全交付▼    | more 👻     |           | 0 在线帮助       |
|                | 9           |             |           |       |              |        |        |          |            |           |              |
| 站点组            | 2           | + =         | 站点组管      | 慢速攻击防 | HTTP Flood 防 | 数据安全传  | Web安全  | 防例外控     | 会话追        | 风险级别控     | - 1          |
| 🗆 📇 root       |             |             | 理         | 护     | 护            | 榆      | 4 抽    | 制        | 辟          | 制         |              |
| <b>E</b> 192.1 | 68.21.194   |             | 策略模板      |       |              |        |        |          |            |           |              |
| 3              |             |             | 模板快速翻     | 置     | 选择站点模        | 板 应用模板 | 记有配置快速 | 速配置下列策略  | ł          |           |              |
|                |             |             | 协议校验      |       |              |        |        |          |            |           |              |
|                |             |             |           | 1430  | 法非法计学校会会     |        |        | _        |            |           |              |
|                |             |             | HIPMAX    | 10×82 | 明起出手束呵       |        |        | •        |            |           |              |
|                |             |             | 基础防护      |       |              |        |        |          |            |           | - 1          |
|                |             |             | HTTP访问    | 控制    | 请选择策略        |        |        | •        |            |           |              |
|                |             |             | Web服务者    | 制插件防护 | 请选择策略        |        |        | -        |            |           |              |
|                |             |             | 爬虫防护      |       | 请选择策略        |        |        | -        |            |           |              |
|                |             |             | Web通用障    | 防护    | 只检测webs      | hell策略 |        | •        |            |           |              |
|                |             |             | 文件非法」     |       | 请选择策略        |        |        | •        |            |           |              |
|                |             |             | 非法下裁网     |       | 请洗择策略        |        |        | •        |            |           |              |
|                |             |             |           | ***   | 法法保体政        |        |        |          |            |           |              |
|                |             |             | 15/2/1289 | J3₽   | 用之日千月已和日     |        |        | •        |            |           |              |
|                |             |             | 高级防护      |       |              |        |        |          |            |           |              |
|                |             |             | 盗链防护      |       | 请选择策略        |        |        | •        |            |           |              |
|                |             |             | 跨站请求你     | 5造防护  | 请选择策略        |        |        | •        |            |           |              |
| ● 接□状态 _ 三 (   | CPU: 19.2.% | MEM: 34.4 % | @ 许可证有效   |       |              |        |        |          | 2017-12-19 | 18:14 运行时 | ■: 21小时 59分轴 |

7. 在自定义策略中勾选刚刚创建的"Weblgic wls-wsat RCE"策略后,点击确定即可 启用自定义的规则进行防护。

防护效果如下,可以看到,针对该漏洞的攻击已经进行了有效的阻断:

| Web安全日志            | 网络层访问                                           | 空制日志 DDoS | 防护日志 高危い阻率     | 日志 Web防蓑波日志 ARP的                       | 始合日志 We | b访问日志 会话追踪日志                   |      |      |                      |                       |    |      |     |
|--------------------|-------------------------------------------------|-----------|----------------|----------------------------------------|---------|--------------------------------|------|------|----------------------|-----------------------|----|------|-----|
| Q.条件 •             |                                                 |           |                |                                        |         |                                |      |      |                      |                       |    |      |     |
| ●日期                | 第目時 合平 ▼ 2017-12-21 12:22 ■ -2017-12-23 12:22 ■ |           |                |                                        |         |                                |      |      |                      |                       |    |      |     |
| □事件类型              | 盘 #20/# -                                       |           |                |                                        |         |                                |      |      |                      |                       |    |      |     |
| - 风险级别             |                                                 |           | ¥              | □服务番IP                                 |         |                                |      |      |                      |                       |    |      |     |
| □域名                | = *                                             |           |                | ■客户講地理位置 CN, 中回                        | 5       | ٣                              |      |      |                      |                       |    |      |     |
| URI                | · · · · · · · · · · · · · · · · · · ·           |           |                |                                        |         |                                |      |      |                      |                       |    |      |     |
| 同方法                | UNRNOWN • BRAAD                                 |           |                |                                        |         |                                |      |      |                      |                       |    |      |     |
| 回动作                | 放过                                              |           | Ŧ              | 一百百万百万百万百万万万万万万万万万万万万万万万万万万万万万万万万万万万万万 |         |                                |      |      |                      |                       |    |      |     |
|                    | HTTP                                            |           | Ŧ              | ○代理信息                                  |         |                                |      |      |                      |                       |    |      |     |
| 查询                 |                                                 |           |                |                                        |         |                                |      |      |                      |                       |    |      |     |
| TT 20-1 /1 - 20-10 | (1)                                             | 2076 F-1  | T_T            | 土田 海辺新会日本 の                            |         |                                |      |      |                      |                       |    |      |     |
| 234.111 23         |                                                 |           |                |                                        |         |                                |      |      |                      |                       |    |      |     |
| 本地时间               |                                                 | 事件类型      | 域名             | 客户编IP                                  | 协议类型    | URI                            | 风险级别 | 方法   | 匹配策略                 | 匹配规则                  | 动作 | IP對藥 | 操作  |
| 2017-12-22 11      | 56:02                                           | 自定文攻击     | 192.168.18.111 | 192.168.18.120(局域网)                    | HTTP    | /wis%2dwsat/CoordinatorPortTyp | 0    | POST | Weblgic wis-wsat RCE | Weblogic wis-wsat RCE | 咀断 | 不启用  | ۲   |
| 2017-12-22 11      | 53:12                                           | 自定文攻击     | 192.168.18.111 | 192.168.18.120(局域网)                    | HTTP    | /wis%2dwsat/CoordinatorPortTyp | 0    | POST | Weblgic wis-wsat RCE | Weblogic wis-wsat RCE | 阻断 | 不启用  | ٠ 🕼 |

# 附录B NIPS/NIDS 自定义规则防护

部署有绿盟科技 NIPS/NIDS 产品的用户,可参考如下过程自定义防护规则,对 WebLogic WLS 组件远程代码执行漏洞的利用进行阻断和监测。

1. 新建自定义规则,依次点击"对象"-"规则"-"自定义规则"-"新建"。

| <sup>™</sup> NSFOCL | JS        |                 |               | WebLo   | gic WLS 组        | 件漏洞攻击      | 利用安全预警      |
|---------------------|-----------|-----------------|---------------|---------|------------------|------------|-------------|
| NIPS                |           |                 |               |         | ▲ 您好, <u>adm</u> | 迎 │ 简体中文 ▼ | ◎ 关于   ◎ 退出 |
| ▶ 首页                | 系统规则模板    | 用户规则模板 自定义规则    | 则例外规则 SQL注入白: | 名单 规则查询 | >                | 🕐 在线帮      | 助 🗖 应用配置    |
| ▶ 告警中心              | 用户能根据     |                 | 能被用户规则模板引用。   |         |                  |            | ×           |
| ▶ 策略                |           |                 |               |         |                  |            | □ 下次不再显示    |
| ▼ 对象 <u>1</u>       | 甘木 喜级     |                 |               |         |                  |            |             |
| #UNI 2              |           |                 |               |         |                  |            | 4           |
| 网络                  | 25 ▼ /凤,共 | 1余 首页 上一页 1/1 ▼ | 下一页下页刷新       |         |                  | 查找         | 删除新建        |
| 服务                  | □ 编号      | 名称              |               |         | 类型               | 使用         | 操作          |
| 应用                  | 80001     | weblogic_wls_ws | sat           |         | TCP              |            |             |
| 时间                  |           |                 |               |         |                  |            |             |
| 敏感数据                |           |                 |               |         |                  |            |             |
| 流量通道                |           |                 |               |         |                  |            |             |
| 资产树                 |           |                 |               |         |                  |            |             |
| ▶ 日志报表              |           |                 |               |         |                  |            |             |
| ▶ 网络                |           |                 |               |         |                  |            |             |
| ・ 系統                |           |                 |               |         |                  |            |             |

在弹出的窗口中依次进行如下设置:

| 名称   | weblogic_wls_wsat                                                                                                    |
|------|----------------------------------------------------------------------------------------------------|
| 级别   | 根据实际需要进行配置                                                                                                    |
| 协议类型 | TCP                                                                                                    |
| 目的端口 | Weblogic 服务的端口,默认为 7001                                                                                                    |
| 关键字  | regex*wls-wsatVCoordinatorPortType.*([ <void <new method <object class]?)+.*< th=""></void <new method <object class]?)+.*<> |

### **NSFOCUS**

## WebLogic WLS 组件漏洞攻击利用安全预警

| 名称 * | weblogic_wls_wsat<br>规则名称是规则的唯一标识,不可重复命名                                                                                              |
|------|----------------------------------------------------------------------------------------------------|
| 级别   | ◎ 低风险事件 ◎ 中风险事件 ⑧ 高风险事件                                                                                                    |
| 匹配范围 | ● 单包匹配                                                                                                    |
| 协议类型 | TCP ▼ 以下几项内容不能全部为空                                                                                                    |
| 源端口  | 范围为0~65535                                                                                                    |
| 目的端口 | 7001 范围为0~65535                                                                                                    |
| 包长度  | 范围为0~65535                                                                                                    |
| 关键字  | regex*wls-wsatVCoordinatorPortType.*([ <void <br><new method <object class]?)+.*< th=""></new method <object class]?)+.*<></void <br> |

配置完成后点击右上角"应用配置"。

| NIPS   |                     |               |                |         |          | ▲ 您好   | , <u>admin</u> 简1 | 本中文 👻 📔 🕴 | ☞ 关于   ☞ 退出 |
|--------|---------------------|---------------|----------------|---------|----------|--------|-------------------|-----------|-------------|
| ▶ 首页 ^ | 系统规则模板              | 用户规则模板        | 自定义规则          | 例外规则    | SQL注入白名单 | 规则查询 > |                   | 🕐 在线帮助    | 🗃 应用配置      |
| ▶ 告警中心 | 用户能根                | 据持征内容自定义      | 规则,该规则能被用      | 1 户规则模材 | 刻用。      |        |                   |           | ×           |
| ▶ 策略   |                     |               |                |         |          |        |                   |           | 下次不再显示      |
| ▼ 对象   | 甘士 宣祝               |               |                |         |          |        |                   |           |             |
| #UQI   | <b>垫</b> 4 <b>回</b> | 11 4 7 14 7 1 |                |         | Dier     |        |                   |           |             |
| 网络     | 25 ▼ /页,            | 来1余 直页 上-     | -凤 1/1 ▼ 下-    |         | 用潮       |        |                   | 重技        | 削除新建        |
| 服务     | □ 编号                | 名称            | :              |         |          | 类型     | 使用                | 推         | 新作          |
| 应用     | 80001               | webl          | logic_wls_wsat |         |          | TCP    |                   | E         | 2           |
| 时间     |                     |               |                |         |          |        |                   |           |             |
| 敏感数据   |                     |               |                |         |          |        |                   |           |             |
| 流里通道   |                     |               |                |         |          |        |                   |           |             |

2. 新建用户规则模板,依次点击"对象"-"规则"-"用户规则模板"-"新建"。

#### ≫<sup>.</sup>NSFOCUS

### WebLogic WLS 组件漏洞攻击利用安全预警

| NIPS      |                               |                | ▲應            | 好, <u>admin</u> )简体中文 <del>▼</del> ) | ☞ 关于   ┗ 退出 |
|-----------|-------------------------------|----------------|---------------|--------------------------------------|-------------|
| ▶ 首页      | 《 系统规则模板 用」                   | 户规则模板 自定义规则    | 例外规则 SQL注入白名单 | 规 > » 🕜 在线帮助                         | ➡ 应用配置      |
| ▶ 告警中心    | <ol> <li>用户规则模板允许自</li> </ol> | 1定义模板,可灵活选择所需  | 的规则集及其动作。     |                                      | ×           |
| ▶ 策略      | 用户模板规则数量和                     | 11动作都不会随着系统规则库 | 的升级而更新。       | C                                    | ] 下次不再显示    |
|           |                               |                |               |                                      | 4 新建        |
| <u>网络</u> | 名称                            | 备注             |               |                                      | 操作          |
| 服务        | weblogic_wls_wsat             |                |               |                                      | 2           |
| 应用        |                               |                |               |                                      |             |
| 时间        |                               |                |               |                                      |             |
| 敏感数据      |                               |                |               |                                      |             |
| 流里通道      |                               |                |               |                                      |             |
| 资产树       |                               |                |               |                                      |             |
| ▶ 日志报表    |                               |                |               |                                      |             |

创建名为"weblogic\_wls\_wsat"的模板,在事件栏中找到刚刚创建的"weblogic\_wls\_wsat" 规则,可根据需求选择规则触发后采取的操作(告警、阻断、隔离、抓包)。

| 新建                                    |                                         |     |     |     | ×   |  |  |  |  |  |  |
|---------------------------------------|-----------------------------------------|-----|-----|-----|-----|--|--|--|--|--|--|
| 模板名称 * weblogic_wls_wsat              |                                         |     |     |     |     |  |  |  |  |  |  |
| 各注                                    |                                         |     |     |     |     |  |  |  |  |  |  |
| 四 4上                                  |                                         |     |     |     |     |  |  |  |  |  |  |
| ♀查询 ▲                                 |                                         |     |     |     |     |  |  |  |  |  |  |
| 规则名称                                  |                                         |     |     |     |     |  |  |  |  |  |  |
| 高级选项>>                                |                                         |     |     |     |     |  |  |  |  |  |  |
| 查找                                    |                                         |     |     |     |     |  |  |  |  |  |  |
| 5 ▼ 页,共7935条 首页 上一页 1587/1587 ▼ 下一页 末 |                                         |     |     |     |     |  |  |  |  |  |  |
| 事件                                    | 可靠度                                     | □告警 | 回阻断 | 隔离② | □抓包 |  |  |  |  |  |  |
| [67910] HTTP: IIS拒绝服务企图               | 中                                       |     |     |     |     |  |  |  |  |  |  |
| [70051] TELNET服务TTYPROMPT环境变重内部事件     | 中                                       |     |     |     |     |  |  |  |  |  |  |
| [70100] Windows SMB Openuser操作        | 中                                       |     |     |     |     |  |  |  |  |  |  |
| [78999] FTP服务root用户                   | 中                                       |     |     |     |     |  |  |  |  |  |  |
| [80001] weblogic_wls_wsat             | 中                                       |     |     |     |     |  |  |  |  |  |  |
| 5 ▼ 仮,共7935条 首页 上一页 1587/1587 ▼ 下一页 末 | 5 ▼ /页,共7935条 首页 上一页 1587/1587 ▼ 下一页 末页 |     |     |     |     |  |  |  |  |  |  |
| 确定                                    | 取消                                      |     |     |     |     |  |  |  |  |  |  |
|                                       |                                         |     |     |     |     |  |  |  |  |  |  |

配置完成后,点击右上角应用配置。

### <sup>≫•</sup>NSFOCUS

## WebLogic WLS 组件漏洞攻击利用安全预警

| NIPS   |                   |                | ▲ 您好, <u>admin</u> )简体中文 👻 | ☞ 关于   ┗ 退出 |
|--------|-------------------|----------------|----------------------------|-------------|
| ▶ 首页   | ≪ 系统规则模板          | 用户规则模板 自定义规则   | 例外规则 S > » 😢 在线帮助          | ) 🗏 应用配置    |
| ▶ 告警中心 | 用户规则模板分           | 许白完义横板,可思话选择所零 | 的规则使及其动作。                  | ×           |
| ▶ 策略   | 用户模板规则数           | 里和动作都不会随着系统规则库 | 的升级而更新。                    |             |
| ▼ 对象   |                   |                |                            |             |
| -      |                   |                |                            | 新建          |
| 网络     | 名称                | 备注             |                            | 操作          |
| 服务     | weblogic_wls_wsat |                |                            | <b>D</b>    |
| 应用     |                   |                |                            |             |
| 时间     |                   |                |                            |             |
| 敏感数据   |                   |                |                            |             |

3. 创建防护策略,依次点击"策略"-"入侵防护"-"入侵防护策略"-"新建"。

| NIPS   |       |        |           |            |            |           | ▲ 您好, <u>admin</u> |       |      |                       |
|--------|-------|--------|-----------|------------|------------|-----------|--------------------|-------|------|-----------------------|
| ▶ 首页   | 入侵    | 影防护策   | 略 DoS防护   |            |            |           |                    | 🕜 在线  | 帮助   | ■ 应用配置                |
| ▶ 告警中心 | 3     | λ倡防:   | 的策略用来可罢其  | 于签名规则的改击   | 防护, 句公漏洞利用 | ∃、SOL注入等; |                    |       |      | ×                     |
| ▼ 策略 1 |       | 系统预    | 置多种系统规则模  | 板,基于不同场景   | 预定义规则范围及其  | 响应动作。如有   | ]特殊需求,用户可派生        | 模板或自定 | 义用户规 | 1.<br>「「「「「「」」<br>「」」 |
| 入侵防护 2 |       |        |           |            |            |           |                    |       |      | ·太小舟亚小<br>4           |
| 数据泄漏防护 | 25    | ▼      | 共1条 首页 上· | ─页 1/1 ▼ 下 | 一页末页       |           | 查找                 | 删除    | 拥    | 禁用 新建                 |
| 信誉     | gioba | шапу:ң | 1 * *     |            |            |           |                    |       |      |                       |
| 高级威胁防护 |       | 编号     | 源地址对象     | 用户         | 目的地址对象     | 时间        | 规则模板               | 防护模式  | 使用   | 操作                    |
| URL分类  |       | 1      | * any     | any        | i≉ any     | any       | weblogic_wls_wsat  | 4     | 1    | 🖻 Ӿ 🌒 🗎               |
| 防病毒    |       |        |           |            |            |           |                    |       |      |                       |
| 用户管理   |       |        |           |            |            |           |                    |       |      |                       |
| 应用管理   |       |        |           |            |            |           |                    |       |      |                       |
| 流里管理   |       |        |           |            |            |           |                    |       |      |                       |
| ▶ 对象   |       |        |           |            |            |           |                    |       | _    |                       |

在规则模板中选择刚刚创建的"weblogic\_wls\_wsat"模板。

≫<sup>∙</sup>NSFOCUS

## WebLogic WLS 组件漏洞攻击利用安全预警

| 新建         | ×                                                                              |
|------------|--------------------------------------------------------------------------------|
| 安全区        | global 👻                                                                       |
| 源地址对象 *    | any 👻                                                                          |
| 目的地址对象 *   | any 👻                                                                          |
| 用户         | any 🔻                                                                          |
| 时间对象 \star | any 👻                                                                          |
| 规则模板 *     | Default -                                                                      |
| 防护模式       | DMZ区服务器                                                                        |
| 备注         | Web服务器<br>Windows服务器<br>通用服务器<br>UNIX类服务器<br><u>僵木镭检测</u><br>weblogic_wls_wsat |
|            | ·····································                                          |

配置完成后点击右上角"应用配置"。

| NIPS            |                                                            |                           |       | ▲ 您好, <u>adn</u>    | <u>nin</u>   後 | 『体中文 ▼    ☞ 关于    | -   已 退出 |  |  |  |  |
|-----------------|------------------------------------------------------------|---------------------------|-------|---------------------|----------------|-------------------|----------|--|--|--|--|
| ▶ 首页            | 入侵防护                                                       | 入侵防护策略 DoS防护 2 在线帮助 🗏 🖻 🖻 |       |                     |                |                   |          |  |  |  |  |
| ▶ 告警中心          | 入侵                                                         | 防护策略用来配置基于签名规             | 则的攻击网 | ,<br>方护,包含漏洞利用 、SQL | 主入等;           |                   | ×        |  |  |  |  |
| ▼ 策略            | 系统预置多种系统规则模板,基于不同场景预定义规则范围及其响应动作。如有特殊需求,用户可派生模板或自定义用户规则模板。 |                           |       |                     |                |                   |          |  |  |  |  |
| 入最防护            |                                                            |                           |       |                     |                | 🗌 下次不             | 項显示      |  |  |  |  |
| 数据泄漏防护          | 25 ▼ /页                                                    | ī,共 <b>1</b> 条 首页 上一页     |       | 查找                  | 删              | 余   启用   禁用       | 新建       |  |  |  |  |
| 信誉              | global/any                                                 | 洪1条 ^                     |       |                     |                |                   |          |  |  |  |  |
| 高级威胁防护          | - 编号                                                       | ,<br>源地址对象                | 用户    | 目的地址对象              | 时间             | 规则模板              | 防护模式     |  |  |  |  |
| URL分类           |                                                            | * 001                     |       | the opy             |                |                   |          |  |  |  |  |
| 防病毒             | 1                                                          | ≁ ally                    | any   | ≁ ally              | any            | weblogic_wis_wsat | ×        |  |  |  |  |
| 用户管理            |                                                            |                           |       |                     |                |                   |          |  |  |  |  |
| 应用管理            |                                                            |                           |       |                     |                |                   |          |  |  |  |  |
| 流量管理            |                                                            |                           |       |                     |                |                   |          |  |  |  |  |
| → <sub>对象</sub> | 4                                                          |                           |       |                     |                |                   | ÷        |  |  |  |  |

完成上述操作后即可进行防护,防护效果如下,可以看到,针对该漏洞的攻击已经进行 了有效的阻断:

| ≫ <sup>.</sup> NSFOC | US     |                        |                           | WebLogic            | WLS 组件漏                              | 同攻击利     | 利用安全社       |
|----------------------|--------|------------------------|---------------------------|---------------------|--------------------------------------|----------|-------------|
| NIPS                 |        |                        |                           |                     | ▲ 您好, <u>admin</u>   简体 <sup>。</sup> | 中文 🗸 📔 🛛 | ☞ 关于   ⊫ 退出 |
| ▶ 首页                 | 入侵防护事  | 件隔离列表                  |                           |                     | 0                                    | 在线帮助     | 🗃 应用配置      |
| ′ 告警中心               | 🗌 自动刷新 | 10 ▼秒 手i               | 动刷新                       |                     |                                      |          | 🗌 显示详情      |
| 全部                   | 状态     | 时间                     | 事件                        | 源                   | 目的                                   | 认证用户     | 关联账号        |
| 入侵防护事件<br>数据泄漏事件     | A O O  | 2017-12-22<br>15:23:14 | [80001] weblogic_wls_wsat | 192.168.253.1:63856 | 192.168.253.141:7001                 |          |             |
| 信誉事件<br>URI 分类事件     | A O O  | 2017-12-22<br>15:23:14 | [80001] weblogic_wls_wsat | 192.168.253.1:63853 | 192.168.253.141:7001                 |          |             |
| 防病毒事件                |        |                        |                           |                     |                                      |          |             |
| 策略                   |        |                        |                           |                     |                                      |          |             |
| 対象                   | •      |                        |                           |                     |                                      |          |             |